# Особенности формирования Плана закупок на предприятиях с обособленными структурными подразделениями (единицами)

Брго

Согласно Хозяйственного Кодекса Украины предприятие вправе создавать филиалы, представительства, отделения и другие обособленные подразделения. Для предприятий с обособленными подразделениями в системе **ISpro** реализован механизм ведения централизованного учета, предусматривающий проведение централизованного планирования закупок, имеющего свои особенности.

Например, есть три структурные единицы (обособленные подразделения). Центральный офис может проводить закупки для всех трех структурных единиц, а региональные офисы только для себя.

| 🖪 IS-pro 7.11.044.999 - [Структурные единицы | ]     |
|----------------------------------------------|-------|
| Реестр Правка Вид Сервис Популяр             | ное ? |
| ጜ ፝ጜ 🖶 🗿 🗙 👂 🎾 🗉 🖬 🖈                         | 0     |
|                                              | Kaa   |
|                                              | 01    |
| П Регіональний офіс 1                        | 02    |
| 🗌 Регіональний офіс 2                        | 03    |

При создании справочника закупочных организаций в подсистеме **Общие справочники** в модуле **Закупочные организации** необходимо к закупочной организации прикрепить структурные единицы, для которых этот закупщик будет проводить закупки.

Выбрать в системе ISpro предприятие Центральный офис. Открыть систему Общие справочники/Структура организации модуль Закупочные организации. В реестре закупочных организаций по пункту меню Реестр/Создать заполнить Код и Наименование закупочной организации, Комментарий заполнить по желанию, Структурная единица (СЕ) появляется автоматически, поскольку создание закупщика проводим именно в структурной единице Центрального офиса. Поставить отметку Активная.

Далее перейти в нижнюю часть окна **Привязка закупочной организации к СЕ**. Установить курсор мыши на строку **Код** и **Наименования** и по пункту меню **Документ/Создать** выбрать структурные единицы, по заказу которых данный закупщик будет проводить закупки. Поскольку по условию **Центральный офис** может проводить закупки для всех трех структурных единиц, то необходимо отметить все подразделения. Нажать кнопку **ОК**.

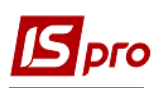

| 🖆 Закупочная о | ганизация                                                                                     | _ 🗆 💌 |   |
|----------------|-----------------------------------------------------------------------------------------------|-------|---|
| Документ Пр    | вка Вид Сервис Популярное ?                                                                   |       |   |
| ి ి ి రి       |                                                                                               |       |   |
| Код:           | 1 🗸 Активен                                                                                   |       |   |
| Наименование:  | Центральни офіс                                                                               |       |   |
| Комментарий:   |                                                                                               |       |   |
| CE.            | 01 Heutopan-unit obic                                                                         |       |   |
|                |                                                                                               |       |   |
| Код 🔻 На       | менование Выбор структурной единицы                                                           | _ 0   | × |
|                | Реестр Правка Вид Сервис Популярное ?                                                         |       |   |
|                | 12 O P D ⊡ ∞ ★ 0                                                                              |       |   |
|                |                                                                                               |       |   |
|                |                                                                                               | T     |   |
|                | Наименование                                                                                  | Тип   | _ |
|                | Наименование<br>✓ 02.Регіональний офіс 1<br>✓ 03.Регіональний офіс 2                          | Тип   |   |
|                | Наименование<br>✓ 02.Регіональний офіс 1<br>✓ 03.Регіональний офіс 2<br>✓ 01.Центральний офіс | Тип   |   |

Сохранить информацию и закрыть окно.

| 🖪 Закупочная о | организация        |                  |                                | _ 🗆 🗙 |
|----------------|--------------------|------------------|--------------------------------|-------|
| Документ Пр    | оавка Вид Серви    | с Популярное ?   |                                |       |
| <u> ት ት ዕ</u>  |                    | • ⊠ ★ 0          |                                |       |
| Код:           | 1                  | ]                | 🖌 Активен                      |       |
| Наименование:  | Центральний офіс   |                  | По-умолчанию для плана закупок |       |
| Комментарий:   |                    |                  |                                |       |
| CE:            | 01                 | Центральний офіс |                                |       |
| Код 🔻 На       | аименование        | -                |                                | ^     |
| 🗌 01 Це        | ентральний офіс    |                  |                                |       |
| 🗌 02 🛛 Pe      | егіональний офіс 1 |                  |                                |       |
| 🗌 03 🛛 Pe      | егіональний офіс 2 |                  |                                |       |
|                |                    |                  |                                |       |
|                |                    |                  |                                |       |
|                |                    |                  |                                |       |
|                |                    |                  |                                |       |
| Вид: Привязки  | закупочной органі  | изации к СЕ Стро | к: 3                           | ~     |

По другим двум структурным единицам (региональным) привязку делаем только самих к себе, поскольку они могут проводить закупки только для себя.

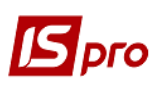

## Версия 7.11.044

| 🖪 Закупочная о | рганизация          |                                |   |
|----------------|---------------------|--------------------------------|---|
| Документ Пр    | авка Вид Серви      | с Популярное ?                 |   |
| <b>h h h ð</b> | 🔲 🖩 🗗 🔻 🏓           |                                |   |
| Код:           | 2                   | 🗸 Активен                      |   |
| Наименование:  | Регіональний офіс 1 | По-умолчанию для плана закупок |   |
| Комментарий:   |                     |                                |   |
| CE:            | 02                  | Регіональний офіс 1            |   |
| Код 🔻 На       | аименование         | <b>*</b>                       | ^ |
| □ 02 Pe        | гіональний офіс 1   |                                |   |
|                |                     |                                |   |
|                |                     |                                |   |
|                |                     |                                |   |
|                |                     |                                |   |
|                |                     |                                |   |
|                |                     |                                |   |
| Вид: Привязки  | закупочной органі   | вации к CE Строк: 1            | ¥ |

| Ι             | <b>Lентральный офис</b>      |        | Pe         | егиональный офис 1           | 1       | Рег      | гиональный о        | фис 2         |
|---------------|------------------------------|--------|------------|------------------------------|---------|----------|---------------------|---------------|
| 🖪 IS-pro      | о 7.11.044.999 - [Реестр зак | упочны | 🖪 IS-pr    | о 7.11.044.999 - [Реестр зан | купочні | 🖪 IS-pro | 7.11.044.999 - [Pee | стр закупочны |
| Реестр        | Правка Вид Сервис            | Поп    | Реестр     | Правка Вид Сервис            | Пог     | Реестр   | Правка Вид С        | ервис Поп     |
| <b>1</b> 1.11 | 🐂 📲 🌢 👂 🎾 🎟                  | പ് പ്  | <b>%</b> % | 🐃 📲 🎖 👂 🎾 🔳                  | Θ.      | *o 🛯 🖢 🖢 | h 📲 ຽ 👂 🌶           | o⊞ @ `        |
| Код           | ▼ Наименование               | T I    | Код        | ▼ Наименование               |         | Код      | • Наименование      |               |
| 1             | Центральний офіс             |        | 1          | Центральний офіс             |         | 1        | Центральний оф      | ic            |
| 2             | Регіональний офіс 1          |        | 2          | Регіональний офіс 1          |         | 2        | Регіональний оф     | ic 1          |
| 3             | Регіональний офіс 2          |        | 3          | Регіональний офіс 2          |         | 3        | Регіональний оф     | ic 2          |
| Вид: За       | купочные организации         | Стр    | Вид: За    | купочные организации         | Стр     | Вид: Зак | упочные организ     | ации Стр      |
| Kon           | Национальное                 | -      | Kon        |                              | -       | Kon      | Наименование        | -             |
| 01            | Паиненование                 |        | 0.2        | Регіональний офіс 1          |         | 03       | Регіональний офіс   | 2             |
| 02            | Регіональний офіс 1          |        | 02         | Генональний офіс 1           |         | 0.0      | Генопальний офіс    | -             |
| 03            | Регіональний офіс 2          |        |            |                              |         |          |                     |               |
|               |                              |        |            |                              |         |          |                     |               |

Если не будет проведена привязка закупщика к структурным единицам, при закрытии окна Закупочная организация исчезнет отметка Активная и в Реестре закупочных организаций данный закупщик будет отражен красным цветом, то есть будет неактивен.

Перейти в подсистему Логистика/Управление закупками/Планирование закупок в модуль Заявки на закупку. Создать заявки на закупку в каждой структурной единице.

В Центральном офисе в реестре заявок на закупку по пункту меню Реестр/Создать создается Заявка на закупку. В поле Закупочная организация можно выбрать из справочника закупочных организаций необходимую. Но поскольку закупки для Центрального офиса может проводить только сам офис, то в перечне закупочных организаций отображается только он один и автоматически появится в поле закупочной организации. В поле СЕ зак. орг.-ции автоматически

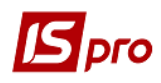

указывается наименование структурной единицы, к которой относится выбранная нами закупочная организация.

| 🖪 Заявка на закупн | ку № 1/2 от 08/11/2021         |                            |                          |                   |            |       |
|--------------------|--------------------------------|----------------------------|--------------------------|-------------------|------------|-------|
| Документ Прави     | а Вид Сервис Пи<br>🗴 🍂 🐺 🛈 📆 💾 | опулярное ?<br>А 🔳 🔻 🗗 🗶 🗐 | ⊠ ★ 0                    |                   |            |       |
| Документ           | Спецификация Вл                | пожения                    |                          |                   |            |       |
| Номер/ВнНомер:     | 1/2                            |                            | от: 08/11/2021 🛅         | Статус:           | Черновик   | •     |
| Журнал:            | 0                              | Документы без журнала      | *                        |                   |            |       |
| Закуп. орг-ция     | 1                              | Центральний офіс           | •                        | Дата потребности: | 19/11/2021 |       |
| СЕ зак. оргции:    | 01                             | Центральний офіс           |                          |                   |            |       |
| Основание:         | Без основания                  | ✓ Nº:                      | 🖪 Закупочные организации |                   | _ 0 🗙      |       |
| Подразделение:     | 0101                           | Адмінперсонал              | Реестр Вид Правка        |                   |            |       |
| Склад:             |                                |                            | X T X P 🕽                |                   |            | 000   |
| Центр отв.:        |                                |                            | 1 - Центральний офіс     |                   |            | _ 000 |
|                    |                                | 1                          | Код Наименование         |                   | ^          |       |
| Прайс-лист:        |                                |                            | 1 Центральний офіс       |                   |            |       |
| План потребнос     | :ти<br>№2:                     | Дата:                      |                          |                   |            |       |
| Комментарий:       |                                |                            |                          |                   |            |       |
|                    |                                |                            |                          |                   |            |       |
|                    |                                |                            |                          |                   |            | _     |

В региональном офисе работают в своей структурной единице, а именно Региональный офис 1. По пункту меню Реестр/Создать создается Заявка на закупку, где в поле Закупочная организация выбрать необходимую организацию из соответствующего справочника. Таких организаций здесь две, поскольку для данной структурной единицы закупки может проводить Центральный офис и региональный офис. Создать заявку на закупку Центральным офисом.

| Документ        | Спецификация  | Вложения              |                          |                   |            |       |
|-----------------|---------------|-----------------------|--------------------------|-------------------|------------|-------|
| Номер/ВнНомер:  | 2/3           |                       | от: 08/11/2021 🔛         | Статус:           | Черновик   | Ŧ     |
| Журнал:         | 0             | Документы без журнала | <b>•</b>                 |                   |            |       |
| Закуп. орг-ция  | 1             | Центральний офіс      | -                        | Дата потребности: | 19/11/2021 |       |
| СЕ зак. оргции: | 01            | Центральний офіс      |                          | 20 At             |            | _     |
| Основание:      | Без основания | ▼ Nº:                 | 🖪 Закупочные организации |                   | _ 🗆 🗙      |       |
| Тодразделение:  | 0204          | Адмінперсонал         | Реестр Вид Правка        |                   |            |       |
| Склад:          |               |                       | <u>× × × × × × </u>      |                   |            | - 100 |
| центр отв.:     |               |                       | 1 - Центральний офіс     |                   |            | 100   |
|                 | 2             |                       | Код Наименование         |                   | ^          |       |
| Ірайс-лист:     |               |                       | Центральний офіс         |                   |            |       |
| План потребнос  | сти           |                       | 2 Регіональний офіс 1    |                   |            |       |
|                 | Nº:           | Дата:                 |                          |                   |            |       |
| Комментарий:    |               |                       |                          |                   |            | -     |
| коннентарии.    | 245           |                       | -                        |                   |            | -     |

ОСОБЕННОСТИ ФОРМИРОВАНИЯ ПЛАНА ЗАКУПОК НА ПРЕДПРИЯТИЯХ С ОБОСОБЛЕННЫМИ СТРУКТУРНЫМИ ПОДРАЗДЕЛЕНИЯМИ (ЕДИНИЦАМИ)

Вторую заявку создать на закупочную организацию Региональный офис 1.

| Документ        | Спецификация В | Вложения          |                          |   |                   |            |       |
|-----------------|----------------|-------------------|--------------------------|---|-------------------|------------|-------|
| Номер/ВнНомер:  | 2/4            |                   | от: 08/11/2021           |   | Статус:           | Черновик   | -     |
| Журнал:         | 0              | Документы без жу  | рнала                    | - |                   | - L        |       |
| Закуп. орг-ция  | 2              | Регіональний офіс | L                        | - | Дата потребности: | 19/11/2021 |       |
| СЕ зак. оргции: | 02             | Регіональний офіс |                          |   |                   |            |       |
| Основание:      | Без основания  | •                 | 🖪 Закупочные организации |   |                   | _ D 🔀      |       |
| Подразделение:  | 0202           | Бригада А         | Реестр Вид Правка        |   |                   |            |       |
| Склад:          |                |                   | X T X P 🕽                |   |                   | 0.0        | 00000 |
| Центр отв.:     |                |                   | 2 - Регіональний офіс 1  |   |                   |            | 00000 |
| Прайс-лист:     |                |                   | Код Наименование         |   |                   | ^          |       |
| План потребное  | сти            |                   | 2 Регіональний офіс 1    |   |                   |            |       |
|                 | Nº:            | Дат               |                          |   |                   |            |       |
| Комментарий:    |                |                   |                          |   |                   |            |       |
|                 |                |                   |                          |   |                   |            |       |

Аналогично создать две заявки по **Региональному офису 2**, где закупочными организациями будут **Центральный офис** и **Региональный офис 2**.

Созданные заявки будут отражены в Реестре заявок на закупку в каждой структурной единице.

Центральный офис

|                                                                                                    | еестр заявок на закупки                                                                                                   | ]                                                                                                    |                                                                                                    |                                                  |                                       |                                                   |                                                         | _ 8                                                      | X |
|----------------------------------------------------------------------------------------------------|----------------------------------------------------------------------------------------------------|----------------------------------------------------------------------------------------------------|----------------------------------------------------------------------------------------------------|--------------------------------------------------|---------------------------------------|---------------------------------------------------|---------------------------------------------------------|----------------------------------------------------------|---|
| Реестр Правка Вид                                                                                                    | Сервис Популярное                                                                                                    | ?                                                                                                    |                                                                                                    |                                                  |                                       |                                                   |                                                         |                                                          |   |
| 🖆 🐿 🐚 👘 🗗 🦊                                                                                                    | 🍂 🐺 🖷 🦻 O 🛛                                                                                                    | 5 🖩 🗗 🔻 🧬                                                                                                    | ๗ ⊡ ⊠ ★ 0                                                                                                    |                                                  |                                       |                                                   |                                                         |                                                          |   |
| Журнал: 0 Д                                                                                                    | окументы без журнала                                                                                                    |                                                                                                    | <b>~</b>                                                                                                    |                                                  |                                       |                                                   |                                                         |                                                          |   |
| 🔺 Дата документа                                                                                                    | <ul> <li>Номер документа</li> </ul>                                                                                       | <ul> <li>Дата потребности</li> </ul>                                                                                                    | ▼ Наименование 30                                                                                                    | ∞ Статус                                         | <ul> <li>Подразделение</li> </ul>     | <ul> <li>Дата утверждения</li> </ul>              | <ul> <li>Тип документа основания</li> </ul>             | ▼ Утвердил                                               | ^ |
| 03/09/2021                                                                                                    | 1/1                                                                                                    | 16/09/2021                                                                                                    | Центральний офіс                                                                                                    | рилючена в так                                   | Адмінперсонал                         | 15/09/2021 09:58:01                               | Отсутствует                                             | Адміністратор                                            | _ |
| 08/11/2021                                                                                                    | 1/2                                                                                                    | 19/11/2021                                                                                                    | Центральний офіс                                                                                                    | Утверждена                                       | Адмінперсонал                         | 08/11/2021 17:04:28                               | Отсутствует                                             | Адміністратор                                            | _ |
|                                                                                                    |                                                                                                    |                                                                                                    |                                                                                                    |                                                  |                                       |                                                   |                                                         |                                                          |   |
|                                                                                                    |                                                                                                    |                                                                                                    | n                                                                                                    |                                                  |                                       |                                                   |                                                         |                                                          |   |
|                                                                                                    |                                                                                                    |                                                                                                    | P                                                                                                    | егионалы                                         | ный офис                              | 21                                                |                                                         |                                                          |   |
| 🖪 IS-pro 7.11.044.999 - [P                                                                                                    | еестр заявок на закупки                                                                                                   | ]                                                                                                    |                                                                                                    |                                                  | -                                     |                                                   |                                                         | _ 🛙                                                      | X |
| Реестр Правка Вид                                                                                                    | Сервис Популярное                                                                                                    | 2                                                                                                    |                                                                                                    |                                                  |                                       |                                                   |                                                         |                                                          |   |
| 🖆 🐿 🐿 🐂 🗗 🕂                                                                                                    | 🌲 🐺 🖷 🏷 🌢 🕹                                                                                                    | 5 T € ⊕ ⊞ ⊕                                                                                                    | ml□⊠★0                                                                                                    |                                                  |                                       |                                                   |                                                         |                                                          |   |
| Журнал: 0 Д                                                                                                    | окументы без журнала                                                                                                    |                                                                                                    | *                                                                                                    |                                                  |                                       |                                                   |                                                         |                                                          |   |
| 🔺 Дата документа                                                                                                    | <ul> <li>Номер документа</li> </ul>                                                                                       | <ul> <li>Дата потребности</li> </ul>                                                                                                    | <ul> <li>Наименование 30</li> </ul>                                                                                                  | ▼ Статус                                         | <ul> <li>Подразделение</li> </ul>     | <ul> <li>Дата утверждения</li> </ul>              | <ul> <li>Тип документа основания</li> </ul>             | <ul> <li>Утвердил</li> </ul>                             | ^ |
|                                                                                                    |                                                                                                    |                                                                                                    |                                                                                                    |                                                  |                                       | 08/11/2021 17:09:52                               | OTCYTCTBVPT                                             | Anuliderearen                                            |   |
| 08/11/2021                                                                                                    | 2/3                                                                                                    | 19/11/2021                                                                                                    | Центральний офіс                                                                                                    | Утверждена                                       | Адмінперсонал                         | 00/11/2021 17:05:52                               |                                                         | мдмімістратор                                            |   |
| 08/11/2021                                                                                                    | 2/3<br>2/4                                                                                                    | 19/11/2021<br>19/11/2021                                                                                                    | Центральний офіс<br>Регіональний офіс 1                                                                                              | Утверждена<br>Утверждена                         | Адмінперсонал<br>Бригада А            | 08/11/2021 17:09:52                               | Отсутствует                                             | Адміністратор                                            |   |
| 08/11/2021                                                                                                    | 2/3<br>2/4                                                                                                    | 19/11/2021<br>19/11/2021                                                                                                    | Центральний офіс<br>Регіональний офіс 1                                                                                              | Утверждена<br>Утверждена                         | Адмінперсонал<br>Бригада А            | 08/11/2021 17:09:52                               | Отсутствует                                             | Адміністратор                                            |   |
| 08/11/2021                                                                                                    | 2/3<br>2/4                                                                                                    | 19/11/2021<br>19/11/2021                                                                                                    | Центральний офіс<br>Регіональний офіс 1                                                                                              | Утверждена<br>Утверждена                         | Адмінперсонал<br>Бригада А            | 08/11/2021 17:09:52                               | Отсутствует                                             | Адміністратор                                            |   |
| 08/11/2021                                                                                                    | 2/3<br>2/4                                                                                                    | 19/11/2021<br>19/11/2021                                                                                                    | Центральный офіс<br>Регіональный офіс 1<br>Р                                                                                         | утверждена<br>Утверждена<br>СГИОНАЛЬ             | адинперсонал<br>Бригада А<br>НЫЙ ОФИС | 08/11/2021 17:09:52<br>08/11/2021 17:09:52        | Отсутствует                                             | Адміністратор                                            |   |
| 08/11/2021<br>08/11/2021                                                                                                    | 2/3<br>2/4<br>еестр заявок на закулки                                                                                     | 19/11/2021<br>19/11/2021                                                                                                    | центральний офіс<br>Регіональний офіс 1<br>Р                                                                                         | утверждена<br>Утверждена<br>СГИОНАЛЬ             | адинперсонал<br>Бригада А<br>НЫЙ ОФИС | 08/11/2021 17:09:52<br>08/11/2021 17:09:52        | Отсутствует                                             | Адміністратор                                            | × |
| [] 08/11/2021<br>] 08/11/2021<br>[] IS-pro 7.11.044.999 - [Р<br>Реестр Правка Вид                                               | 2/3<br>2/4<br>еестр заявок на закупки<br>Сервис Популярное                                                                | 19/11/2021<br>19/11/2021                                                                                                    | Центральний офіс<br>Регіональний офіс 1                                                                                              | утверждена<br>Утверждена<br>СГИОНАЛЬ             | адинперсонал<br>Бригада А<br>НЫЙ ОФИС | 08/11/2021 17:09:52<br>08/11/2021 17:09:52        | Отсутствует                                             | Адніністратор                                            | × |
| [] 08/11/2021<br>☐ 08/11/2021<br>[] 15 рго 7.11.044.999 - [Р<br>Ресстр Правка Вид<br>С 16 № [] [] АК                            | 2/3<br>2/4<br>еестр заявок на закупки<br>Сервис Популярное<br>А́ К Ф Т Т Со с                                             | 19/11/2021<br>19/11/2021<br>19/11/2021<br>2 ?<br>5 ∭ ⊕ ▼ ▼ ♥ ⊕                                                                                     | Центральний офіс<br>Регіональний офіс 1<br>Регіональний офіс 1                                                                       | утверждена<br>Утверждена                         | адинперсонал<br>Бригада А             | 08/11/2021 17:09:52<br>08/11/2021 17:09:52        | Отсутствует                                             | Адинкстратор                                             | × |
| О 09/11/2021<br>О0/11/2021<br>С 15-рго 7.11.044.999 - [Р<br>Ресстр Правка Вид<br>С 10 - 10 - 10 - 10 - 10 - 10 - 10 - 10        | 2/3<br>2/4<br>еестр заявок на закутки<br>Сервис Популярное<br>вік 객 때 장 이 :<br>окуненты без журнала                       | 19/11/2021<br> 19/11/2021<br>± ?<br>\$<br>\$<br>\$<br>\$<br>\$<br>\$<br>\$<br>\$<br>\$<br>\$<br>\$<br>\$<br>\$<br>\$<br>\$<br>\$<br>\$<br>\$<br>\$ | Uerrpanski obic<br>Periokanski obic<br>P<br>mil :<br>*                                                                               | утверждена<br>Утверждена                         | адинперонал<br>Вригада А<br>НЫЙ ОФИС  | 08/11/2021 17:09:52<br>08/11/2021 17:09:52        | Отсутствует                                             | Адиністратор                                             | X |
| С 98/11/2021<br>09/11/2021<br>С 15-рго 7.11.044.999 - Г<br>Ресстр Пракка Вид<br>С 15 № П Л 4К<br>Журнал: 0 д д<br>Ата докулента | 2/3<br>2/4<br>еестр заявок на закутки<br>Сервис Популарное<br>Дк ∰ ∰ ∰ ⊗ © 2<br>акуненты без журнала<br>т Нонер докунента | 19/11/2021<br>19/11/2021<br>2:?<br>▲ 囲 ூ ▼ ▼ ▼ ө <sup>0</sup><br>▼ Дата потребности                                                                | Uerrpanswii obic<br>Periokanswii obic<br>1<br>mil : X & Q<br>Haweneosawe 30                                                          | Утверждена<br>Утверждена<br>СГИОНАЛЬ             | Адинперсона<br>Бригада А<br>НЫЙ ОФИС  | ов/11/2021 17:09:52<br>08/11/2021 17:09:52<br>2 2 | Отсутствует<br>• Тип документа основания                | линнк (ратор<br>Адникстратор                             | × |
| © 08/11/2021                                                                                                    | 2/3<br>2/4<br>Сервис Популярное<br>Дк Щ № № 2<br>акуненты без журнала<br>• Номер докунента<br>3/3                         | 19/11/2021<br>19/11/2021                                                                                                    | Центральной офіс<br>Регіональной офіс<br>1<br>1<br>1<br>1<br>1<br>1<br>1<br>1<br>1<br>1<br>1<br>1<br>1<br>1<br>1<br>1<br>1<br>1<br>1 | Утверидена<br>Утверидена<br>Статус<br>Утверидена | Адинперсонал<br>Бригада А<br>НЫЙ ОФИС | ов/11/2021 17:09:52<br>08/11/2021 17:09:52<br>2 2 | Отсутствует<br>• Тип документа основания<br>Отсутствует | лилик (ратор<br>Алиністратор<br>утвердил<br>Алиністратор | × |

Для включения заявок на закупку в **План закупок** необходимо назначить каждой заявке статус **Утверждена**.

В структурной единице Центральный офис перейти в модуль Планы закупок. В Реестре планов закупок указать даты Периода для создания и просмотра планов, а в поле справа Закуп. орг. можно выбрать или Все закупочные организации или конкретную. В данном случае это будет только Центральный офис, поскольку для себя он может проводить закупки только сам.

| -рго 7.11.044.999 - [Реестр планов закупки]                                                                   | _ 🗆 🔀                          |
|----------------------------------------------------------------------------------------------------|--------------------------------|
| тр Правка Вид Сервис Популярное ?                                                                             |                                |
| י יו יו יו יו יו יו יו יו יו יו יו יו יו                                                                      |                                |
| юд с 01/11/2021 📰 по 19/11/2021 🔳                                                                             | Закуп. орг. 1 Центральний офіс |
| 🔺 Дата д 🔻 Номер документа 🔹 Внешний номер документа 🔹 Дата начала действия 👻 Дата окончания дейст 👻 Статус 🔹 | 1 Центральний офіс<br>Все Все  |

По пункту меню **Реестр/Создать** в **Плане закупок** заполнить необходимые поля. Указать закупочную организацию **Центральный офис** и на закладке **Заявки** автоматически отобразятся все утвержденные заявки на закупку внутри дат созданного плана, где закупочной организацией является **Центральный офис**. На картинке приведен стандартный вид закладки **Заявки**.

| owen/BuHowen:    | 2                                                  |                | oT: 09/11/2                            | 021 🔤 Ture: Dunuoù      |                  |                               |                     |  |
|------------------|----------------------------------------------------|----------------|----------------------------------------|-------------------------|------------------|-------------------------------|---------------------|--|
| оперувлі іопер.  | 2                                                  |                | 01.00/11/2                             | ога пап Ручной          |                  |                               | eruryer npoekt      |  |
| акуп. орг-ция    | 1 Централ                                          | ьний офіс      |                                        |                         | Сумма план:      |                               |                     |  |
| ериод с:         | 08/11/2021                                         | no: 18/11/2021 | <b>1</b>                               |                         | Come tour        |                               |                     |  |
| омментарий:      |                                                    |                |                                        |                         | Сумма факт:      |                               |                     |  |
|                  |                                                    |                |                                        |                         | Группировать     | материалы в документ          | е закупки           |  |
| Заявки С         | пецификация                                        |                |                                        |                         |                  |                               |                     |  |
| Лата поку        |                                                    |                | х Статис                               |                         | Constant T       |                               | Haumaungauwa CE 3u3 |  |
| 08/11/2021       | 1/2                                                | 19/11/2021     | Утверждена                             | Алмінперсонал           | 2760.000000      | 0.000000                      | Панленование се опо |  |
| 08/11/2021       | 2/3                                                | 19/11/2021     | Утверждена                             | Адмінперсонал           | 2000.000000      | 0.000000                      | Регіональний офіс 1 |  |
| 08/11/2021       | 3/3                                                | 19/11/2021     | Утверждена                             | Бригада                 | 5000.000000      | 0.000000                      | Регіональний офіс 2 |  |
|                  |                                                    |                |                                        |                         |                  |                               |                     |  |
|                  |                                                    |                |                                        |                         | etare esses      |                               |                     |  |
|                  |                                                    | C              |                                        |                         | 9760.000000      | 0.000000                      |                     |  |
| ид: заявки на :  | закупівлю плана закупівель                         | строк: 3       |                                        |                         |                  |                               |                     |  |
|                  |                                                    |                |                                        |                         |                  |                               |                     |  |
|                  |                                                    |                |                                        | - 10                    | T House savasy T | Common of a participants of W | Dectorung           |  |
| ртикул           | * Наименование                                     | ▼ Потре        | ебность в 🔻 ЕИ осн.                    | * к заказу              | цена к заказу    | Cymma K sakasy                | поставщик           |  |
| ртикул<br>200002 | <ul> <li>Наименование</li> <li>Перчатки</li> </ul> | ▼ Потре        | ебность в 🔻 ЕИ осн.<br>300.000000 пара | * к заказу<br>300.00000 | 00 5.000000      | 1500.000000                   | поставщик           |  |

По пункту меню Вид/Виды реестра можно настроить реестр с указанием заказчика по каждой заявке.

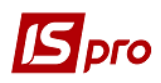

#### Версия 7.11.044

| Документ Правка Вид Сервис Популярное ?<br>ЩК ФШ ФШ ФШ О О В В Д Ш Т У У Г О<br>Номер/ВнНомер: 2<br>Закуп. орг-ция 1 Центральний офіс | ★ <b>9</b>         | ot: 08/11/20 | 021 🛅 Тип: Ручной |                     |                         | Статус: Проект    |                |
|----------------------------------------------------------------------------------------------------|--------------------|--------------|-------------------|---------------------|-------------------------|-------------------|----------------|
| А́К Ф́ Щ Щ Щ Т Л № № № № № № № № № № № № № № № № № №                                                                                  | * 9                | от: 08/11/20 | 021 📰 Тип: Ручной |                     | •                       | Статус: Проект    |                |
| Нокер/ВнНокер: 2<br>Закуп. орг-ция 1 Центральний офіс                                                                                 | 19/11/2021         | от: 08/11/20 | 21 📰 Тип: Ручной  |                     | *                       | Статус: Проект    | -              |
| Закуп. орг-ция 1 Центральний офіс                                                                                                    | 19/11/2021         |              |                   |                     |                         |                   |                |
|                                                                                                    | 19/11/2021         |              | -                 |                     | D                       | E                 |                |
| TIEDHOALC; 08/11/2021                                                                                                    | 10/11/2021         |              |                   | Сумма план:         |                         |                   |                |
| Комментарий                                                                                                    |                    |              |                   | Сумма факт:         |                         |                   |                |
|                                                                                                    |                    |              |                   | Группировать        | материалы в документе з | акупки            |                |
| Заявки Спецификация                                                                                                    |                    |              |                   |                     |                         |                   |                |
| Дата доку • Номер докуме • Внешний номе •                                                                                             | Дата потреб 🔻 Стат | yc ,         | Подразделение 🔻   | Сумма 🔻 (           | Сумма оприходо., 👻 На   | именование СЕ ЗнЗ | - ^            |
| 08/11/2021 1/2                                                                                                    | 19/11/2021 Утве    | рждена       | Адмінперсонал     | 2760.000000         | 0. 00000 Це             | нтральний офіс    |                |
| 08/11/2021 2/3                                                                                                    | 19/11/2021 Утве    | рждена       | Адмінперсонал     | 2000.000000         | 0.000000 Pe             | гіональний офіс 1 |                |
| 08/11/2021 3/3                                                                                                    | 19/11/2021 Утве    | рждена       | Бригада           | 5000.000000         | 0.000020 Pe             | гіональний офіс 2 | <u> </u>       |
|                                                                                                    |                    |              |                   |                     |                         |                   |                |
|                                                                                                    |                    |              |                   | 9'760.000000        | 0.000000                |                   |                |
| Вид: Заявки на закупівлю плана закупівель Строк:                                                                                      | 3                  |              |                   |                     |                         |                   | ~              |
| <                                                                                                    |                    |              |                   |                     |                         |                   | >              |
| Артикул 👻 Наименование                                                                                                    | ▼ Потребность в    | 🔻 ЕИ осн.    | ▼ К заказу        | 🛛 Цена к заказу 🛛 👻 | Сумма к заказу 🛛 🔻 По   | оставщик          | * ^            |
| 2200002 Перчатки                                                                                                    | 300.               | 000000 пара  | 300.00000         | 5.00000             | 1500.000000             |                   |                |
| 207001 Запчастина важлива                                                                                                    | 3.                 | тш 000000    | 3.00000           | 420.00000           | 1260.000000             |                   |                |
|                                                                                                    |                    |              |                   |                     |                         |                   |                |
|                                                                                                    |                    |              |                   |                     | 2/702 000000            |                   |                |
|                                                                                                    |                    |              |                   |                     | 2760.000000             |                   | 2              |
| спецификация заявки на закупку строк. 2                                                                                               |                    |              |                   |                     |                         |                   | > <sup>*</sup> |
|                                                                                                    |                    |              |                   |                     |                         |                   |                |
| Характеристики:                                                                                                    |                    |              |                   |                     |                         |                   |                |

Далее выбираем предприятие Региональный офис 1. В Реестре планов закупок указываем даты периода и выбираем закупочную организацию. В данном случае закупочная организация здесь тоже одна – Региональный офис 1. Заявки, по которым закупки проводит Центральный офис для региональных офисов, включаются в План закупок именно Центрального офиса, а региональные офисы могут формировать План закупок только по заявкам, где закупщиками являются они сами.

| 🕼 IS-pro 7.11.044.999 - [Реестр планов закупки]                                                               | _ 🛙 🔀                            |
|----------------------------------------------------------------------------------------------------|----------------------------------|
| Реестр Правка Вид Сервис Популярное ?                                                                         |                                  |
| 🐘 🗅 🐂 🗗 📲 🏷 🗶 🗶 🔻 🖉 📾 🖸 🖂 ★ 🥝                                                                                 |                                  |
| Период с 01/11/2021 🛅 по 19/11/2021                                                                           | Bakyn. opr. Bce Bce              |
| 🔺 Дата д 🔻 Номер документа 🔍 Внешний номер документа 🔍 Дата начала действия 👻 Дата окончания дейст 👻 Статус 🔍 | 2 Регіональний офіс 1<br>Все Все |

По пункту меню Реестр/Создать сформировать План закупок по Региональному офису 1.

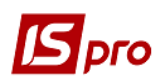

### Версия 7.11.044

| План закупок № от 08/11/2021                                |                                                                           | _ 0 🔀                                                                                     |
|-------------------------------------------------------------|---------------------------------------------------------------------------|-------------------------------------------------------------------------------------------|
| Документ Правка Вид Сервис Популярное ?                     |                                                                           |                                                                                           |
| · # # ₩ 12 8 8 8 1 1 1 1 7 7 7 1 1 1                        | * 0                                                                       |                                                                                           |
| Номер/ВнНомер: 3                                            | от: 08/11/2021 🔛 Тип: Ручной                                              | т Статус: Проект т                                                                        |
| Закуп. орг-ция 2 Регіональний офіс                          | >                                                                         | Сумма плани                                                                               |
| Период с: 08/11/2021 📰 г                                    | 18/11/2021                                                                | Сумна факт.                                                                               |
| Комментарий:                                                |                                                                           | Прупни фикт.                                                                              |
| Zammu Consultanzano                                         |                                                                           | • труппировать на сривны в докупсите закупки                                              |
|                                                             |                                                                           |                                                                                           |
| Дата доку • Номер докуме • Внешнии номе •<br>08/11/2021 2/4 | дата потрео • Статус • Подразделение •<br>19/11/2021 Утверждена Бригала А | Сумма Сумма оприходо К наименование СЕ 3H3 К А<br>1680.000000 0.000000 Регональний офіс 1 |
| Вид: Заявки на закупівлю плана закупівель Строк:            | L. C. C. C. C. C. C. C. C. C. C. C. C. C.                                 | 1'680.000000 0.000000 🗸                                                                   |
| <                                                           |                                                                           | >                                                                                         |
| Артикул 👻 Наименование                                      | Потребность в т ЕИ осн. т К заказу                                        | Цена к заказу Сумма к заказу Поставщик                                                    |
| 207001 Запчастина важлива                                   | 2.00000 шт 2.00000                                                        | 0 840.000000 1680.000000                                                                  |
|                                                             |                                                                           |                                                                                           |
|                                                             |                                                                           |                                                                                           |
| Вид: Спецификация заявки на закупку Строк: 1                |                                                                           | 1680.000000                                                                               |
| <                                                           |                                                                           | >                                                                                         |
| Характеристики:                                             |                                                                           |                                                                                           |

## Аналогично создать План закупок по Региональному офису 2.

|                                                                           |                                                                                                    | × •                                                                                                    |                                                                               |                                                                                                    |                                                                                                  |                                                        |  |
|---------------------------------------------------------------------------|----------------------------------------------------------------------------------------------------|----------------------------------------------------------------------------------------------------|-------------------------------------------------------------------------------|----------------------------------------------------------------------------------------------------|--------------------------------------------------------------------------------------------------|--------------------------------------------------------|--|
| мер/ВнНомер: 4                                                            |                                                                                                    | от: 08/1                                                                                                    | 1/2021 🔚 Тип: Ручн                                                            | ой                                                                                                    |                                                                                                  | ▼ Статус: Проект                                       |  |
| куп. орг-ция 3                                                            | Регіональний офіс                                                                                  | 2                                                                                                    |                                                                               | • Сумма план:                                                                                                    |                                                                                                  |                                                        |  |
| ериод с: 00/11/                                                           | 021 III N                                                                                          | D: 18/11/2021                                                                                                    |                                                                               | Сумма факт:                                                                                                    | -                                                                                                |                                                        |  |
| мментарий:                                                                |                                                                                                    |                                                                                                    |                                                                               | Группировать                                                                                                    | ь материалы в документе                                                                          | закупки                                                |  |
| Зэляни Специфи                                                            | K SI MA                                                                                            |                                                                                                    |                                                                               |                                                                                                    |                                                                                                  | ,                                                      |  |
| заявки специфи                                                            | кация                                                                                              |                                                                                                    |                                                                               |                                                                                                    | 12                                                                                               |                                                        |  |
|                                                                           |                                                                                                    |                                                                                                    |                                                                               |                                                                                                    |                                                                                                  |                                                        |  |
| Дата доку ▼ Но<br>08/11/2021 3/4                                          | чер докуме ▼ Внешний номе ▼                                                                        | Дата потреб т Статус<br>19/11/2021 Утверждена                                                                                                | <ul> <li>Подразделение</li> <li>Бригада</li> </ul>                            | <ul> <li>Сунна</li> <li>1440.000000</li> <li>1'440.000000</li> </ul>                                                                                     | Сунна оприходо • Н<br>0.000000 F<br>0.000000                                                     | Чаименование СЕ 3н3<br>Регіональний офіс 2             |  |
| Дата доку т Но<br>08/11/2021 3/4<br>д: Заявки на закупі                   | нер докуме * Внешний номе *<br>влю плана закупівель Строк:                                         | Дата потреб ~ Статус<br>19/11/2021 Утверждена<br>1                                                                                           | <ul> <li>Подразделение</li> <li>Бригада</li> </ul>                            | <ul> <li>Сунна</li> <li>1440.000000</li> <li>1'440.000000</li> </ul>                                                                                     | Сунна оприходо * Н<br>0.000000 F<br>0.000000                                                     | lawneнoвание CE 3+3<br>Perioнальний офіс 2             |  |
| Дата доку т Но<br>08/11/2021 3/4<br>д: Заявки на закупі                   | нер докуме * Внешний номе *<br>влю плана закупівель Строк:                                         | Дата потреб ~ Статус<br>19/11/2021 Утверждена                                                                                                | <ul> <li>Подразделение</li> <li>Бригада</li> </ul>                            | Сунна                                                                                                    | Сунна оприходо * Н<br>0.000000 F<br>0.000000                                                     | амменование СЕ ЭнЗ<br>Регіональний офіс 2              |  |
| Дата доку ▼  но<br>08/11/2021 3/4<br>д: Заявки на закупі<br>пикул<br>201  | чер докуме * Внешний номе *<br>влю плана закупівель Строк:<br>* Наименование<br>Запчастина ваклива | Дата потреб * Статус<br>19/11/2021 Утверждена<br>1<br>1<br>1<br>1<br>1<br>1<br>1<br>1<br>1<br>1<br>1<br>1<br>1<br>1<br>1<br>1<br>1<br>1<br>1 | <ul> <li>Подразделение<br/>Бригада</li> <li>К заказу</li> <li>4.00</li> </ul> | <ul> <li>Сунна *</li> <li>1440.000000</li> <li>1'440.000000</li> <li>1'440.000000</li> <li>*</li> <li>Цена к заказу *</li> <li>0000 360.00000</li> </ul> | Сунна оприходо *<br>0.000000 F<br>0.000000 Г<br>0.0000000<br>• Сунна к заказу *<br>0 1440.000000 | амиенование СЕ 3+3<br>Регіональний офіс 2<br>Поставщик |  |
| Дата доку ▼  Но<br>08/11/2021 3/4<br>д: Заявки на закупі<br>пикул<br>7001 | нер докуме * Внешний номе *<br>влю плана закупівель Строк:<br>* Наименование<br>Запчастина важлива | Дата потреб * Статус<br>19/11/2021 Утверждена<br>1<br>1<br>1<br>1<br>1<br>1<br>1<br>1<br>1<br>1<br>1<br>1<br>1<br>1<br>1<br>1<br>1<br>1<br>1 | <ul> <li>Подразделение<br/>Бригада</li> <li>К заказу<br/>4.00</li> </ul>      | Сунна • • 1440.000000     1/440.000000     1/440.000000     Сина к заказу • • • • • • • • • • • • • • • • • • •                                          | Сунна оприходо * Н<br>0.000000 F<br>0.000000<br>* Сунна к заказу *<br>0 1440.000000              | заименование СЕ ЭнЗ<br>Регіональний офіс 2             |  |
| Дата доку ▼ Но<br>08/11/2021 3/4<br>п: Заявки на закупі<br>пикул<br>1001  | нер докуме * Внешний номе *<br>влю плана закупівель Строк:<br>* Наименование<br>Запчастима важлива | Дата потреб * Статус<br>19/11/2021 Утверждена<br>1<br>* Потребность в * ЕИ осн<br>4.000000 шт                                                | <ul> <li>Подразделение<br/>Бригада</li> <li>К заказу</li> <li>4.00</li> </ul> | <ul> <li>Сунна *</li> <li>1440.000000</li> <li>1'440.000000</li> <li>* Цена к заказу *</li> <li>360.00000</li> </ul>                                     | Сунна оприходо * н<br>0.000000 F<br>0.000000 Г<br>Сунна к заказу * 0<br>1440.000000              | Чаименование СЕ 3н3<br>Регіональний офіс 2             |  |

Создание документов закупки, а именно заказов поставщикам, документов поставки, проводится по каждому отдельному плану в порядке, рассмотренном в файле *Создание документов закупки из Планов закупки*.

В целях просмотра обобщенной информации по всем сформированным планам закупок по всем структурным единицам, используем функцию консолидации, существующую в системе **ISpro**.

В Главном меню по пункту меню Сервис/Выбор предприятия выбрать строчку Все предприятия.

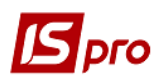

| <b>I</b> S-pro 7.11.044.999                                  |            |                                       |       |
|--------------------------------------------------------------|------------|---------------------------------------|-------|
| Меню Правка Вид Путеводитель Избранное                       | Сер        | вис ?                                 |       |
| ■   ★   ๗   ❷ 🗟 0                                            | m          | Выбор предприятия ( <u>A</u> lt-Shift | -X)   |
| Е Главное меню                                               |            | Калькулятор                           | Alt+C |
| 🕞 📕 Бухгалтерский и налоговый учет                           | ÷          | Календарь                             | Alt+K |
| 🕨 📕 Управление финансовыми расчетами                         | Θ          | Планировщик                           | Alt+Y |
| <ul> <li>Учет основных средств</li> <li>Погистика</li> </ul> | <u>.</u> 2 | Список пользователей                  | Alt+L |
| Управление персоналом                                        | $\square$  | Сообщения                             |       |
| ▷ 📕 Учет автотранспорта                                      | °°         | Настройка интерфейса                  |       |

В окне Выбор предприятия указать параметр Консолидация и нажать кнопку ОК.

| Выбор предприятия                     | _ 🛛 🗙  |
|---------------------------------------|--------|
| Реестр Правка Вид Сервис Популярное ? |        |
| 5 P 🎾 🗉 🗙 😧                           |        |
| Наименование                          | Тип    |
| ⊿ .Все предприятия                    |        |
| 02.Регіональний офіс 1                |        |
| 03.Регіональний офіс 2                |        |
| 01.Центральний офіс                   |        |
|                                       |        |
| <                                     | >      |
| Консолидация ОК                       | Отмена |

После этого в каждом модуле системы можно просмотреть сводную информацию, в том числе и по документам планирования закупок.

**ВНИМАНИЕ!** Редактирование заявок, планов и других документов закупки в режиме консолидации невозможно. Режим Консолидация предназначен только для просмотра сводной информации.

В модуле Заявки на закупку можно увидеть заявки, созданные всеми структурными единицами, открыть любую из них для более подробного просмотра.

| 🖪 IS-pro 7.11.044.999 - [Pee | стр заявок на закупки]              |                                      |                     |                 |                                   |                                      |               |                | _           |       |
|------------------------------|-------------------------------------|--------------------------------------|---------------------|-----------------|-----------------------------------|--------------------------------------|---------------|----------------|-------------|-------|
| Реестр Правка Вид С          | ервис Популярное                    | ?                                    |                     |                 |                                   |                                      |               |                |             |       |
| in 'n 'n if ak a             | K 🕸 🖷 🗞 O 🗛                         | 🖩 🗗 T 🗶 🗗 🕼                          | m ⊡ ⊠ ★ Ø           |                 |                                   |                                      |               |                |             |       |
| Журнал: 0 Доку               | ументы без журнала                  |                                      | ¥                   |                 |                                   |                                      |               |                |             |       |
| 🔺 Дата документа             | <ul> <li>Номер документа</li> </ul> | <ul> <li>Дата потребности</li> </ul> | ▼ Наименование 30   | ▼ Статус        | <ul> <li>Подразделение</li> </ul> | <ul> <li>Дата утверждения</li> </ul> | 🔻 Номер плана | 👻 Статус плана | 👻 Тип плана | - × A |
| 08/11/2021                   | 1/2                                 | 19/11/2021                           | Центральний офіс    | Включена в план | Адмінперсонал                     | 08/11/2021 17:04:28                  | 2             | Основной       | Ручной      |       |
| 08/11/2021                   | 2/3                                 | 19/11/2021                           | Центральний офіс    | Включена в план | Адмінперсонал                     | 08/11/2021 17:09:52                  | 2             | Основной       | Ручной      |       |
| 08/11/2021                   | 2/4                                 | 19/11/2021                           | Регіональний офіс 1 | Включена в план | Бригада А                         | 08/11/2021 17:09:52                  | 3             | Проект         | Ручной      |       |
| 08/11/2021                   | 3/3                                 | 19/11/2021                           | Центральний офіс    | Включена в план | Бригада                           | 08/11/2021 17:11:51                  | 2             | Основной       | Ручной      |       |
| 08/11/2021                   | 3/4                                 | 19/11/2021                           | Регіональний офіс 2 | Включена в план | Бригада                           | 08/11/2021 17:11:51                  | 4             | Черновик       | Ручной      |       |

В модуле Планы закупок видим все сформированные Планы закупок независимо от их статуса. На рисунке отображен стандартный вид реестра планов закупок.

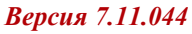

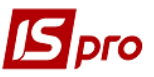

| <b>IS</b> 19 | G-pro 7.11.044.999 | 9 - [Реестр планов закупк | и]                      |                        |                        |          |
|--------------|--------------------|---------------------------|-------------------------|------------------------|------------------------|----------|
| Peed         | стр Правка В       | ид Сервис Популяр         | рное ?                  |                        |                        |          |
| 2            | ቴ ቴ ቴ 🖸            | 📲 O 🖪 🖷 🗗 🖿               | r .T 🗶 🕫 📾 🗉 🖂 ★        | 0                      |                        |          |
| Пери         | иод с              | По                        |                         |                        |                        |          |
|              | 🔺 Дата д 🔻         | Номер документа 👘 🔻       | Внешний номер документа | Дата начала действия 🔹 | Дата окончания дейст 🔻 | Статус 👻 |
|              | 08/11/2021         | 2                         |                         | 08/11/2021             | 18/11/2021             | Основной |
|              | 08/11/2021         | 3                         |                         | 08/11/2021             | 18/11/2021             | Проект   |
|              | 08/11/2021         | 4                         |                         | 08/11/2021             | 18/11/2021             | Черновик |

По пункту меню **Вид/Виды реестра** можно настроить реестр с нужными для просмотра полями, а также итоговыми данными. В частности, были добавлены поля **Сумма плановая** автоматически, **Сумма фактическая**, по которым подводятся итоги. В этом окне можно открыть любой план и просмотреть его.

| Реестр Правка Вид Сервис Популярное ?                                                  |      |
|----------------------------------------------------------------------------------------|------|
| 😩 °b  'b  'b  🗇 🗇 👗 🔳 🔻 J 🖉 📣 🗈 🖂 🖈 🚱                                                  |      |
| Период с 📃 по 📃 Закуп. орг. 🚾 сте                                                      | -    |
| Дата доку 🔻 Номер документа 🔹 Дата начала действ 👻 Дата окончания дейс 👻 Сума фактична |      |
| 🗌 08/11/2021 2 08/11/2021 18/11/2021 Основной 01 Центральний офіс 9760.000000 0.00     | 000  |
| □ 08/11/2021 3 08/11/2021 18/11/2021 Проект 02 Регіональний офіс 1 0.000000 0.00       | 1000 |
| □ 08/11/2021 4 08/11/2021 18/11/2021 Черновик 0.3 Регіональний офіс 2 1440.000000 0.4  | 000  |

Аналогично в консолидированном режиме можно пересмотреть создание на основании Планов закупок документов закупки.